| Cód. MA-SECI- 016 | Manual                                                  |                                                                         |
|-------------------|---------------------------------------------------------|-------------------------------------------------------------------------|
| Versión, 2        | MA-SECI Radicación de Trámites y Servicios a través del | Alcaldía de Medellín<br>Distrito de<br>Ciencia, Tercología e Innovación |
| Version 2         | Sistema de Gestión Documental                           | ciencia, recifologia e initovación                                      |

# Manual de radicación de trámites y/o servicios a través del Sistema de Gestión Documental

## Contenido

| lr | trodu          | cción                                                                                                    | 2  |
|----|----------------|----------------------------------------------------------------------------------------------------|----|
| 0  | BJETI          | VO:                                                                                                    | 3  |
| A  |                | CE:                                                                                                    | 3  |
| R  | ESPO           | NSABLES:                                                                                                    | 3  |
| D  | EFINIC         | CIONES:                                                                                                    | 3  |
| 1  | . PRO          | DCESO DE RADICACIÓN DE SOLICITUDES:                                                                                                   | 4  |
|    | 1.1.<br>Medel  | Ingresar al portal WEB del Distrito de Ciencia, Tecnología e Innovación de<br>lín:                                                    | 4  |
|    | 1.2.<br>portal | Seleccionar la opción Trámites y Servicios, ubicada en la parte superior del dependiendo de la solicitud a realizar por el ciudadano: | 5  |
|    | 1.3.           | Realizar búsqueda del trámite o servicio                                                                                              | 5  |
|    | 1.4.           | Diligenciar campos para la radicación                                                                                                 | 6  |
|    | 1.5.           | Validación del número de verificación                                                                                                 | 7  |
|    | 1.6.           | Revisión del código en el correo                                                                                                    | 8  |
|    | 1.7.           | Ingreso del código de verificación                                                                                                    | 8  |
|    | 1.8.           | Diligenciar formulario                                                                                                    | 9  |
|    | 1.9.           | Anexar documentos                                                                                                    | 11 |
|    | 1.10.          | Confirmación de la solicitud                                                                                                    | 11 |
| 2  | CO             | NSULTA EL ESTADO DE LOS TRÁMITES Y SERVICIOS                                                                                          | 12 |
|    | 2.1.           | Ingreso del radicado para verificación del estado de la solicitud                                                                     | 12 |

#### Introducción

El presente manual presenta el paso a paso que debe seguir el ciudadano para radicar de forma correcta los trámites a través del Sistema de Gestión Documental.

El Sistema de Gestión documental, es una herramienta que puede ser utilizada por todos los ciudadanos para el ingreso de sus solicitudes ante la Distrito Especial de Ciencia, Tecnología e Innovación de Medellín, como peticiones o realizar cualquier tipo de consulta mediante el portal WEB, generando un impacto positivo y una experiencia más agradable para el ciudadano, evitando su desplazamiento a la entidad.

Las solicitudes deberán contener la siguiente información para que pueda ser gestionada por la dependencia (Secretaría o Departamento Administrativo) del Distrito Especial de Ciencia, Tecnología e Innovación de Medellín competente de la respuesta

- Los nombres y apellidos completos del solicitante y/o de su representante o apoderado, si es el caso, con indicación de los documentos de identidad
- Dirección de correo electrónico, dirección física y teléfono de contacto.
- Objeto de la petición: ¿Qué requiere el ciudadano con el registro de la solicitud?
- Las razones o los hechos en que se fundamenta la petición.
- Relación de documentos que desea aportar

En caso de que la solicitud no cuente con la información necesaria para su gestión se requerirá al ciudadano los documentos faltantes.

Si la solicitud interpuesta es considerada un trámite o procedimiento administrativo que requiere de una información adicional y presentación diferente, la respuesta emitida por la entidad, indicará los pasos a seguir por parte del ciudadano para presentar nuevamente la solicitud.

#### **OBJETIVO**:

Orientar al ciudadano en la radicación de las solicitudes de trámites a través de la herramienta del Sistema de Gestión documental del Distrito de Ciencia, Tecnología e Innovación de Medellín, garantizando el registro y trazabilidad de las solicitudes.

### ALCANCE:

Inicia con la recepción de las solicitudes de los trámites y/o servicios a través del Sistema de Gestión documental, donde es clasificada y redireccionada a la secretaría responsable de emitir respuesta dentro de los tiempos estipulados y finaliza con la entregada al ciudadano.

#### **RESPONSABLES:**

Serán responsables de brindar respuesta a las solicitudes, las dependencias que tengan trámites a cargo.

### **DEFINICIONES:**

Sistema Único de Información de Trámites -SUIT: es el instrumento de acceso a la información de los trámites, otros procedimientos administrativos del Estado y consultas de acceso a información pública asociadas a trámites, y única fuente válida de información exigible y oponible a los ciudadanos, usuarios y grupos de interés. Así mismo, es la herramienta que facilita la implementación de la política de simplificación, racionalización y estandarización de trámites establecida en las normas anti trámites vigentes.

**Trámite**: conjunto de requisitos, pasos o acciones, regulados por el Estado, dentro de un proceso misional, que deben efectuar los ciudadanos, usuarios o grupos de interés ante una entidad u organismo de la administración pública o particular que cumple funciones públicas o administrativas, para hacer efectivo un derecho, ejercer una actividad o cumplir con una obligación prevista o autorizada por la ley.

**Radicación:** es el procedimiento por medio del cual, la entidad asigna un número consecutivo, a las comunicaciones recibidas o producidas, dejando constancia de la fecha y hora de recibo o de envío, con el propósito de oficializar su trámite y cumplir con los términos de vencimiento que establezca la Ley. Estos términos,

| Cód. MA-SECI- 016 | Manual                                                                                   |                                                                         |
|-------------------|------------------------------------------------------------------------------------------|-------------------------------------------------------------------------|
| Versión. 2        | MA-SECI Radicación de Trámites y Servicios a través del<br>Sistema de Gestión Documental | Alcaldía de Medellín<br>Distrito de<br>Ciencia, Tecnología e Innovación |

se empiezan a contar a partir del día siguiente de radicado el documento. (Acuerdo 060 de 2001 del Archivo General de la Nación).

**Recepción de Documentos:** conjunto de operaciones de verificación y control que una institución debe realizar para la admisión de los documentos que son remitidos por una persona natural o jurídica.

## 1. PROCESO DE RADICACIÓN DE SOLICITUDES:

https://www.medellin.gov.co/

1.1. Ingresar al portal WEB del Distrito de Ciencia, Tecnología e Innovación de Medellín:

| idia de Medellin 🗙 🕂     |                                                                                                    |                                                                                                    |                                                                                                |                                                          |                         | ~ -   |
|--------------------------|----------------------------------------------------------------------------------------------------|----------------------------------------------------------------------------------------------------|------------------------------------------------------------------------------------------------|----------------------------------------------------------|-------------------------|-------|
| C  medellin.gov.co/es/tr | @ <sup>1</sup> GOV.CO                                                                                                    | 🕆 Opciones de Accesibilidad                                                                                                    | 🌐 Idioma 🗸 🛛 Inicia sesión                                                                     | I Registrate                                             | Medellin<br>perdendas v | 8 ☆ [ |
|                          | Alcaldía de Medellin<br>Clema, Terenague Innecessor                                                                                                    | Participa Transparencia Servicios a                                                                                                    | la Ciudadania Sala de prensa PQ                                                                | RSD Impuestos Trámites y Servicio                        | 95 Q                    |       |
|                          | Alcaldía de Medellín<br>Trámites y Servicios                                                                                                    |                                                                                                    | a                                                                                              | 1                                                        | 1                       | P     |
|                          |                                                                                                    |                                                                                                    | an and an and the second                                                                       | Senvicine Cabinete Temas de (                            |                         |       |
|                          |                                                                                                    |                                                                                                    | loticias Eventos Tramites y l                                                                  |                                                          | Ciudad                  |       |
|                          | Alcaldia de Medellin > Trámites y Servio<br>Encuentre aquí todos los trámites y<br>acciones favoritas.                                                                             | tios<br>reservicios relacionados con la Alcal                                                                                                    | idicias eventos tramitesy i<br>Idia de Medellin. Inicie sesión si d                            | iesea realizar algún pago y visualiz                     | ciudad<br>tar sus       |       |
|                          | Alcalista de Medelin 🕉 Trámites y Servia<br>Encuentre aquí todos los trámites y<br>acciones favoritas.                                                                             | h<br>ios<br>servicios relacionados con la Alcal                                                                                                    | lobolas Eventos Tramites y                                                                     | lesea realizar algún pago y visualiz                     | Cludad                  |       |
|                          | Alcalda de Medidin > Trámites y Servic<br>Encuentre aquí todos los trámites y<br>acciones favoritas.<br>Buscar Trámite o Servicio                                                  | λ<br>ios<br>servicios relacionados con la Alcal                                                                                                    | dia de Medellin. Inicie sesión si c                                                            | tesea realizar algún pago y visualiz                     | Crudad                  |       |
|                          | Acadita de Medicin > Trámites y Servic<br>Encuentre aqui todos los trámites y<br>acciones favoritas.<br>Buscar Trámite o Servicio<br>Filtar por                                    | servicios relacionados con la Alcal                                                                                                    | dia de Medellin, Inicie sesión si c                                                            | lesea realizar algún pago y visualiz                     | Crudad                  |       |
|                          | Acadáa de Medelin > Trámites y Servi<br>Encuentre aquí todos los trámites y<br>acciones favoritas.<br>Buscar Trámite o Servicio<br>Filtrar por.<br>Tittar por.                     | servicios relacionados con la Alcal                                                                                                    | dia de Medellin, Inicie sesión si c                                                            | lesea realizar algún pago y visualiz                     | ar sus                  |       |
|                          | Acadida de Medelin > Trámites y Servic<br>Encuentre aquí todos los trámites y<br>acciones favoritas.<br>Buscar Trámite o Servicio<br>Filtar por.<br>@ Tedes () Servicio () tramite | tios<br>servicios relacionados con la Aical<br>or                                                                                                    | dia de Medellin, Inicie sesión si o                                                            | lesea realizar algún pago y visualiz<br>Q<br>Secretarias | ar sus                  |       |
|                          | Acadida de Medelin > Trámites y Servic<br>Encuentre aquí todos los trámites y<br>acciones favoritas.<br>Buscar Trámite o Servicio<br>Filtar por<br>e Tedes O Servicio O trámite    | ios<br>servicios relacionados con la Alcal<br>provincios relacionados con la Alcal<br>provincios de la contra de la contra de la co | dia de Medellin, Inicie sesión si d<br>denar por v<br>Inmuebles a entregar en<br>arrendamiento | lesea realizar algún pago y visualiz<br>Escretarias      | iar sus                 |       |

| Cód. MA-SECI- 016 | Manual                                                                                   |                                                                         |
|-------------------|------------------------------------------------------------------------------------------|-------------------------------------------------------------------------|
| Versión. 2        | MA-SECI Radicación de Trámites y Servicios a través del<br>Sistema de Gestión Documental | Alcaldía de Medellín<br>Distrito de<br>Ciencia, Tecnología e Innovación |

1.2. Seleccionar la opción Trámites y Servicios, ubicada en la parte superior del portal dependiendo de la solicitud a realizar por el ciudadano:

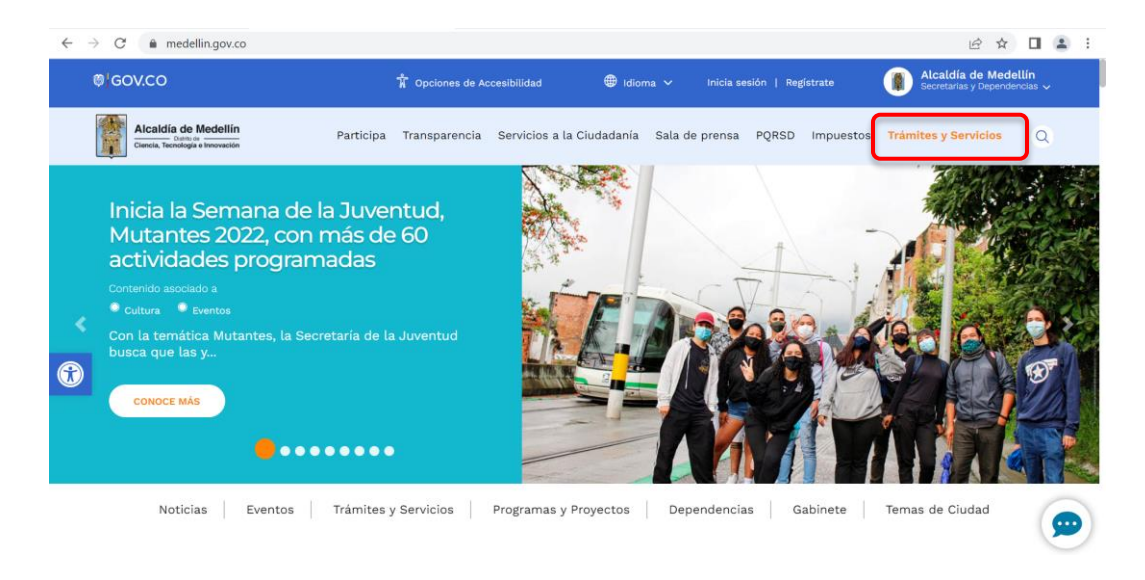

### 1.3. Realizar búsqueda del trámite o servicio

En el portal web existen varias opciones para que el ciudadano seleccione el trámites y/o servicios requerido o la secretaría; escriba el nombre del trámite o una palabra clave en el buscador, luego dar clic o enter en la lupa o filtrar por servicio (en color azul) o trámite (en color morado), como se puede observar en la siguiente ilustración:

| @ GOV.CO                                                                                                    |                                                                                      | 🗊 idioma 🧹 Inicia sesión                         | Registrate Alcaldía de Medellín<br>Becretarias y Depardencias ~ |
|----------------------------------------------------------------------------------------------------|--------------------------------------------------------------------------------------|--------------------------------------------------|-----------------------------------------------------------------|
| Alcaidia de Medellín<br>Clanas, Teoristegia e travesten                                                                                                    | Participa Transparencia Servicios a                                                  | a Ciudadania Sala de prensa PQR                  | SD Impuestos <b>Trámites y Servicios</b> Q                      |
| Alcaldía de Medellín<br>Trámites y Servicios                                                                                                    |                                                                                      | 10                                               | 1                                                               |
|                                                                                                    | N                                                                                    | oticias Eventos Trámites y S                     | ervicios Gabinete Temas de Ciudad                               |
| Alcaldía de Medellín > Trámites y Servi                                                                                                    | icios                                                                                |                                                  |                                                                 |
| Economico consistentes los trámitos                                                                                                    |                                                                                      | lia da Madallía, taiais socián al de             |                                                                 |
| Encuentre aquí todos los trámites<br>acciones favoritas.                                                                                                    | y servicios relacionados con la Alcalo                                               | lia de Medellín. Inicie sesión si de             | esea realizar algún pago y visualizar sus                       |
| Encuentre aqui todos los trámites<br>acciones favoritas.<br>Buscar Trámite o Servicio                                                                                             | y servicios relacionados con la Alcalo                                               | lía de Medellín. Inicie sesión si de             | esea realizar algún pago y visualizar sus                       |
| Encuentre aquí todos los trámites<br>acciones favoritas.<br>Buscar Trámite o Servicio<br>Filtrar por:                                                                             | y servicios relacionados con la Alcalo                                               | lia de Medellín. Inicie sesión si de             | sea realizar algún pago y visualizar sus                        |
| Encuentre aqui todos los trámites<br>acciones favoritas.<br>Buscar Trámite o Servicio<br>Filtrar por:<br>@ Todos O Servicio O Trámite                                             | y servicios relacionados con la Alcal                                                | lla de Medellín, inicie sesión si de<br>enar por | sea realizar algún pago y visualizar sus                        |
| Encuentre aqui todos los trámites<br>acciones favoritas.<br>Buscar Trámite o Servicio<br>Filtrar por:<br>Tidos O Servicio O Trámite                                               | y servicios relacionados con la Atcale                                               | ila de Medellín, inicie sesión si de<br>enar por | esea realizar algún pago y visualizar sus                       |
| Encuentre aqui todos los trámites<br>acciones favoritas.<br>Buscar Trámite o Servicio<br>Filtrar por:<br>® Todos _ Servicio _ Trámite<br>Inscripción de Proveedores               | y servicios relacionados con la Atcale<br>or<br>nuebles a entregar en<br>comodato    | ila de Medellín, inicie sesión si de<br>enar por | seea realizar algún pago y visualizar sus                       |
| Encuentre aqui todos los trámites<br>acciones favoritas.<br>Buscar Trámite o Servicio<br>Filtrar por:<br>® Todos _ Bervidis _ Trámite<br>Inscripción de Proveedores<br>Conoce más | y servicios relacionados con la Alcale<br>Ore<br>Inmuebles e entregar en<br>comodato | la de Medellín, inicie sesión si de<br>enar por  | sea realizar algún pago y visualizar sus                        |

| Cód. MA-SECI- 016 | Manual                                                                                   |                                                                        |
|-------------------|------------------------------------------------------------------------------------------|------------------------------------------------------------------------|
| Versión. 2        | MA-SECI Radicación de Trámites y Servicios a través del<br>Sistema de Gestión Documental | Alcaldía de Medellín<br>Distrio de<br>Ciencia, Tecnología e Innovación |

1.4. Diligenciar campos para la radicación

Al seleccionar el trámite o servicio requerido, la plataforma redirecciona al ciudadano al portal WEB, a continuación se abre el formulario con cuatro (4) campos que se deben diligenciar para radicar la solicitud, con el fin de enviarle al correo electrónico registrado, un número de verificación con el cual podrá terminar su radicación:

- Seleccione el tipo de documento de identificación de la lista.
- Digitar el número de identificación.
- Digitar el correo electrónico existente.
- Confirmar correo electrónico.
- Dar clic en aceptar términos, condiciones y políticas de privacidad.
- Por ultimo dar clic en el botón de obtener número de verificación.
- Al correo registrado llegará una notificación remitida por <u>comunicaciones.oficiales@medellin.gov.co</u> con el número de verificación, el cual debe digitarlo en el campo respectivo.

**Nota:** es importante aclarar que aunque en el portal WEB, el título de Radicación se visualice como PQRSD, también se pueden radicar algunas solicitudes de trámites y servicios.

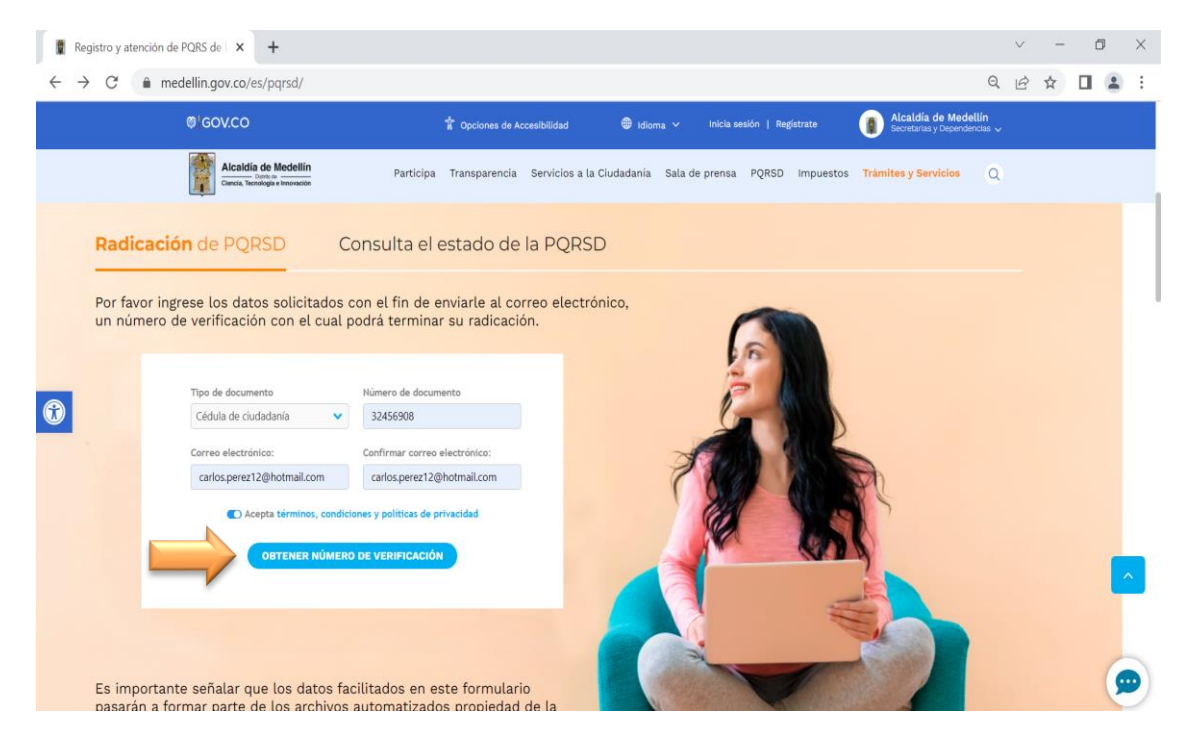

| Cód. MA-SECI- 016 | Manual                                                                                   |                                                                         |
|-------------------|------------------------------------------------------------------------------------------|-------------------------------------------------------------------------|
| Versión. 2        | MA-SECI Radicación de Trámites y Servicios a través del<br>Sistema de Gestión Documental | Alcaldía de Medellín<br>Distrito de<br>Ciencia, Tecnología e Innovación |

Después de dar clic en el "botón de obtener número de verificación", • aparecerá un mensaje en el cual el ciudadano debe indicar aceptar.

| Registro y atención de PQRS de                                                                                                    |                                                                                                    |                | ✓ - □ ×                                              |
|----------------------------------------------------------------------------------------------------|----------------------------------------------------------------------------------------------------|----------------|------------------------------------------------------|
| ® <sup>‡</sup> GOV.CO                                                                                                    | Una página insertada en mercurio.medellin.gov.co dice<br>Por favor ingrese a su correo electrónico para obtener el número de | n   Registrate | Alcaldía de Medellín<br>Secretarias y Dependencias 🗸 |
| Alcaldía de Medellín<br>Curreta Technologia Enconsento         Participa           Por favor ingrese los datos solicitad<br>un número de verificación con el cua | l podrá terminar su radicación.                                                                                              | QR D Impuestos | Trámites y Servicios Q                               |
| Tipo de documento<br>Cédula de ciudadanía                                                                                                    | Número de documento<br>32456908                                                                                              | i              |                                                      |
| Correo electrónico:                                                                                                    | Confirmar correo electrónico:                                                                                                | A              |                                                      |
| carlos.perez12@hotmail.com                                                                                                    | carlos.perez12@hotmail.com                                                                                                   | 710            | 1 AN AN                                              |
| C Acepta términos, con                                                                                                    | ficiones y políticas de privacidad                                                                                           |                |                                                      |

Validación del número de verificación. 1.5.

Al dar clic en Aceptar, la página es redireccionada, para que el ciudadano ingrese el número de verificación que fue enviado al correo registrado en el paso anterior

| C                        | medellin.gov.co/es/pqrsd/                                                                                                    |                                                                                                    |                                                                                                    |                                              |                                                       | Q                    | B | ☆ | Ģ |
|--------------------------|----------------------------------------------------------------------------------------------------|----------------------------------------------------------------------------------------------------|----------------------------------------------------------------------------------------------------|----------------------------------------------|-------------------------------------------------------|----------------------|---|---|---|
|                          | @ <sup>1</sup> GOV.CO                                                                                                    | 🕆 Opciones de Acces                                                                                                    | sibilidad 🛛 🌐 Idioma 🗸                                                                                                    | Inicia sesión   Registra                     | te Alcaldía de Me<br>Secretarias y Deper              | dellín<br>ndencias 🗸 | 2 |   |   |
|                          | Alcaldia de Medellin<br>Claricta, Tecnidogia e importatio                                                                           | Participa Transparencia S                                                                                                    | Servicios a la Ciudadania Sala                                                                                                    | a de prensa PQRSD im                         | npuestos Trámites y Servicios                         | Q                    |   |   |   |
| Va                       | lida tu número de verificació                                                                                                    | ón                                                                                                    |                                                                                                    |                                              |                                                       |                      |   |   |   |
|                          |                                                                                                    | ser cortos (max.40 caracte                                                                                                    | eres), tampoco deben t                                                                                                    | ener tildes ni carac                         | teres especiales (#\$?                                |                      |   |   |   |
| 4. E<br>5. E<br>Por      | %(=?).*').<br>21 formato de los anexos debe ser: W<br>21 tamaño de los anexos no debe sur<br>r favor ingresa tu número de verifica  | Jord, Pdf, Excel, Fotos, Tex<br>oerar las 10 MB (max.5 arc                                                                                                   | eres), tampoco deben t<br>xto, Audio y Video.<br>:hivos).<br><b>:lectrónico</b> en el campo                                                         | ener tildes ni carac<br>o respectivo para ir | teres especiales (#\$?<br>niciar tu trámite.          |                      |   |   |   |
| 9<br>4. E<br>5. E<br>Por | %(=?).*').<br>21 formato de los anexos debe ser: W<br>21 tamaño de los anexos no debe sur<br>r favor ingresa tu número de verífica  | Vord, Pdf, Excel, Fotos, Tev<br>perar las 10 MB (max.5 arc<br>ción <b>enviado a tu correo e</b><br>Tipo de documento"                                        | eres), tampoco deben t<br>kto, Audio y Video.<br>chivos).<br>electrónico en el campo<br>Número de documento*                                        | ener tildes ni carac<br>o respectivo para ir | teres especiales (# <b>\$</b> ?<br>niciar tu trámite. |                      |   |   |   |
| 9<br>4. E<br>5. E<br>Por | «(⊭a?,*').<br>El formato de los anexos debe ser: \<br>El tamaño de los anexos no debe sup<br>r favor ingresa tu número de verifica« | Vord, Pdf, Excel, Fotos, Tev<br>perar las 10 MB (max.5 arc<br>ción enviado a tu correo e<br>Tipo de documento"<br>Cedua de ciadadenia                        | eres), tampoco deben t<br>kto, Audio y Video.<br>chivos).<br>electrónico en el campo<br>Número de documento*<br>32456605                            | ener tildes ni carac                         | teres especiales (#\$?                                |                      |   |   |   |
| 9<br>4. E<br>5. E<br>Por | «,⊭a?,*').<br>El formato de los anexos debe ser: Ν<br>El tamaño de los anexos no debe sup<br>r favor ingresa tu número de verifica« | Vord, Pdf, Excel, Fotos, Tev<br>perar las 10 MB (max.5 arc<br>ción enviado a tu correo e<br>Tipo de documento"<br>Cedua de ciadadenia<br>Correo electrónico" | eres), tampoco deben t<br>kto, Audio y Video.<br>chivos).<br>electrónico en el campo<br>Número de documento*<br>32455005<br>Número de verificación* | ener tildes ni carac                         | teres especiales (#\$?                                |                      |   |   |   |

| Cód. MA-SECI- 016 | Manual                                                                                   |                                                                        |
|-------------------|------------------------------------------------------------------------------------------|------------------------------------------------------------------------|
| Versión. 2        | MA-SECI Radicación de Trámites y Servicios a través del<br>Sistema de Gestión Documental | Alcaldía de Medellín<br>Distrio de<br>Ciencia, Tecnología e Innovación |

1.6. Revisión del código en el correo.

Abrir el correo para copiar y pegar el número de verificación recibido y continuar con el proceso de radicación.

| 🔁 Respo   | der 🛱 Responder a todos 🔤 Reenviar                                                                                                    |         |
|-----------|----------------------------------------------------------------------------------------------------|---------|
|           | comunicaciones.oficiales@medellin.gov.co Christian Camilo Carvajal Garcia 8:25                                                                                                    | 9 a. m. |
|           | Radicación PQR's                                                                                                    | ~       |
| Ideas Viv | + Obtener más aplicació                                                                                                    | ones    |
|           | Respetado Ciudadano:                                                                                                    |         |
|           | Gracias por preferir los medios digitales para la radicación de peticiones, quejas, reclamos, sugerencias y denuncias por actos de corrupción. Con esta decisión contribuye a la preservación del medio ambiente, disminuyendo el consumo de papel. | a       |
|           | Le informamos que su número de verificación para continuar con el registro de solicitud ex 8002213931628221341, por favor registralo en el campo respectivo y de clic en el campo Verificar Datos.                                                  |         |
|           | Lo invitamos para que continúe ejerciendo su derecho para interponer solicitudes respetuosas ante la Alcaldía de Medellín, ya que esto nos permitirá satisfacer las<br>necesidades de la ciudadanía con mayor efectividad.                          |         |
|           | Este correo es de tipo informativo y por lo tanto, le pedimos no responda a este mensaje. Si requiere más información puede comunicarse con                                                                                                    |         |
|           | nosotros a través de la Línea Unica de Atención a la Ciudadanía (574) 44 44 144 para Medellín y si se encuentra por fuera de la ciudad comunicarse                                                                                                  |         |
|           | por medio de la Línea Gratuita Nacional 01 8000 411 144.                                                                                                    | •       |

## 1.7. Ingreso del código de verificación.

Luego aparecerá la siguiente ventana con una breve descripción, en la cual se le aconseja al ciudadano seguir y confirmar el código de seguridad y dar clic en verificar datos.

| C → C medelingovo/es/pers/          COVC                                                                                                    | 😫 Regi                   | stro y atención de PQRS de 🛛 🗙 🕂                                                                                                    |                                                                                      |                                       |                       |          |           |            |         |              |                                 |                 | ~ | - | C | 7 | $\times$ |
|----------------------------------------------------------------------------------------------------|--------------------------|----------------------------------------------------------------------------------------------------|--------------------------------------------------------------------------------------|---------------------------------------|-----------------------|----------|-----------|------------|---------|--------------|---------------------------------|-----------------|---|---|---|---|----------|
| CONCOLOR OF CONCOLOR DE CONCOLOR DE LA CONCOLOR DE LA CONCOLOR | $\leftarrow \rightarrow$ | C  medellin.gov.co/es/pqrsd/                                                                                                    |                                                                                      |                                       |                       |          |           |            |         |              |                                 | Q               | B | 4 |   | - | :        |
| Parte de la comparte de la comparte de servicion e al cludadania sua de prensa PORED impuestos Trámites y Berridos      Q                                                                                                    |                          | @ <sup>1</sup> GOV.CO                                                                                                    |                                                                                      |                                       | 🐵 Idioma 🛩            |          |           |            | (       | Alcalo       | día de Medel<br>rias y Dependen | llin<br>scias 🗸 |   |   |   |   |          |
| Valida tu número de verificación          Señor usuario, para radicar una solicitud, le aconsejamos realizarlo de forma continua y sin interrupción, para evitar desconexiones         1. Prefiriblemente, use Google Chrome.         2001         2011         2011         2011         2011         2012         2012         2013         2014         2014         2015         2015         2016         2017         2018         2018         2019         2019         2019         2011         2011         2011         2012         2013         2014         2015         2015         2016         2017         2018         2019         2019         2019         2019         2019         2019         2019         2019         2019         2019         2019         2019         2019         2019         2019 <th></th> <td>Alcaldía de Medellín<br/>Cienta Tendadage e Insurantin</td> <td>articipa Transparencia Sei</td> <td>ervicios a la Cir</td> <td>idadania Sali</td> <th>a de pre</th> <th>ensa PQR</th> <th>SD Impue</th> <th>estos</th> <th>Trámites y t</th> <th>Servicios</th> <th>Q</th> <th></th> <th></th> <th></th> <td></td> <td></td>                                                                                                    |                          | Alcaldía de Medellín<br>Cienta Tendadage e Insurantin                                                                                                    | articipa Transparencia Sei                                                           | ervicios a la Cir                     | idadania Sali         | a de pre | ensa PQR  | SD Impue   | estos   | Trámites y t | Servicios                       | Q               |   |   |   |   |          |
| <ul> <li>Señor usuario, para radicar una solicitud, le aconsejamos realizarlo de forma continua y sin interrupción, para evitar desconexiones del sistema.</li> <li>Preferiblemente, use Google Chrome.</li> <li>Verificar que tenga conexión estable a internet.</li> <li>Señor usuario, para radicar una solicitud, le aconsejamos realizarlo de forma continua y sin interrupción, para evitar desconexiones del sistema.</li> <li>Preferiblemente, use Google Chrome.</li> <li>Le formato de los ancexión estable a internet.</li> <li>Le formato de los ancexión estable a internet.</li> <li>El formato de los ancexios debe esr: Word, Pdf, Excel, Fotos, Texto, Audio y Video.</li> <li>El tamaño de los anexos no debe superar las 10 MB (max.5 archivos).</li> <li>Por favor ingresa tu número de verificación enviado a tu correo electrónico en el campo respectivo para iniciar tu trámite.</li> </ul>                                                                                                    |                          | Valida tu número de verificación                                                                                                    |                                                                                      |                                       |                       |          |           |            |         |              |                                 |                 |   |   |   |   |          |
| <ul> <li>1. Préferiblemente, use Google Chrome.</li> <li>2. Préferiblemente, use Google Chrome.</li> <li>3. Los nouvién estable a internet.</li> <li>3. Los nouvién de los anexos deben ser cortos (max.40 caracteres), tampoco deben tener tildes ni caracteres especiales (#\$?<br/>3√271*).</li> <li>4. El formato de los anexos debe ser: Word, Pdf, Excel, Fotos, Texto, Audio y Video.</li> <li>5. El tamaño de los anexos no debe superar la 10 MB (max.5 archivos).</li> <li>Bor favor ingresa tu número de verificación enviado a tu correo electrónico en el campo respectivo para iniciar tu trámite.</li> </ul>                                                                                                    |                          | Señor usuario, para radicar una solicitud, le<br>del sistema.                                                                                                    | aconsejamos realizarl                                                                | lo de form                            | a continua            | y sin i  | interrup  | ción, para | a eviti | ar desco     | nexiones                        |                 |   |   |   |   |          |
| Por favor ingresa tu número de verificación <b>enviado a tu correo electrónico</b> en el campo respectivo para iniciar tu trámite.                                                                                                    |                          | <ol> <li>Preferiblemente, use Google Chrome.</li> <li>Verificar que tenga conexión estable a inta</li> <li>Los nombres de los archivos deben ser co<br/>%/=?!*.').</li> <li>El formato de los anexos debe ser: Word,</li> <li>El formato de los anexos no debe superar</li> </ol> | ernet.<br>vrtos (max.40 caracter<br>Pdf, Excel, Fotos, Text<br>las 10 MB (max.5 arch | res), tampo<br>to, Audio y<br>nivos). | oco deben t<br>Video. | ener     | tildes ni | caracter   | res es  | peciales     | (#\$?                           |                 |   |   |   |   |          |
| Tipo de documento*     Numero de documento*       Códula de caladaria     12445600       Correo electrónico*     12445600       Correo electrónico*     1002213931628221341                                                                                                    |                          | Por favor ingresa tu número de verificación (                                                                                                    | enviado a tu correo el                                                               | lectrónico                            | en el camp            | o resp   | pectivo p | oara inici | ar tu ' | trámite.     |                                 |                 |   |   |   |   |          |
| Códular tie cuudeatantes 12409400<br>Corres alsociránce* Numero de verificación*<br>conten pere 1/06/torinances anoma 2022/193142/2022/1941                                                                                                    |                          |                                                                                                    | ino de documento*                                                                    | Número d                              | e documento"          |          |           |            |         |              |                                 |                 |   |   |   |   |          |
| Correo electrónico* Número de verificación* carlos prest 2 (Shothnal.com 8002213931628221341)                                                                                                    |                          |                                                                                                    | Cédula de ciudadanía                                                                 | 3245690                               | 0                     |          |           |            |         |              |                                 |                 |   |   |   | 1 |          |
| carlos perez/2 @hotmal.com 8002213931628221341                                                                                                    |                          | c                                                                                                    | orreo electrónico*                                                                   | Número d                              | e verificación*       |          |           |            |         |              |                                 |                 |   |   |   |   |          |
|                                                                                                    |                          |                                                                                                    | carlos.porez12@botmail.com                                                           | 8002213                               | 931628221341          |          |           |            |         |              |                                 |                 |   |   |   | - |          |
|                                                                                                    |                          |                                                                                                    |                                                                                      | ICAR DATOS                            |                       |          |           |            |         |              |                                 |                 |   |   |   | 9 | D)       |

| Cód. MA-SECI- 016 | Manual                                                                                   |                                                                         |
|-------------------|------------------------------------------------------------------------------------------|-------------------------------------------------------------------------|
| Versión. 2        | MA-SECI Radicación de Trámites y Servicios a través del<br>Sistema de Gestión Documental | Alcaldía de Medellír<br>Distrito de<br>Ciencia, Tecnología e Innovación |

#### 1.8. Diligenciar formulario

El formulario que se presenta a continuación debe ser diligenciado completamente, posteriormente dar clic en continuar.

- Selecciona si es persona Natural, Jurídica, Niños Niñas y adolecente o Ente público.
- Selecciona el tipo de documento de identidad
- Indica tu número de documento
- Indica tu nombres y apellidos
- Selecciona el género
- Selecciona país
- Selección Departamento
- Selección ciudad
- Ingresa la dirección.
- Ingresa el correo electrónico
- Ingresa el Asunto
- Ingresar teléfono
- Dirección del hecho
- Selecciona la atención preferencial
- Selecciona es un solicitud información
- Selección autoriza notificación por correo electrónico
- Selección anexo, si se necesita anexar algún documento.
- Descripción (contenido de la solicitud)
- Ingresar código de seguridad
- Seleccionar autoriza la empresa para verificar su información
- Clic en botón continuar

| Cód. MA-SECI- 016 | Manual                                                                                   |                                                                        |
|-------------------|------------------------------------------------------------------------------------------|------------------------------------------------------------------------|
| Versión. 2        | MA-SECI Radicación de Trámites y Servicios a través del<br>Sistema de Gestión Documental | Alcaldía de Medellín<br>Distric de<br>Ciencia, Tecnología e Innovación |

| Registro y atención de | e PQKS de   X +                                       |                                                            |                                                 |                                                      |   |   |     |     |    |
|------------------------|-------------------------------------------------------|------------------------------------------------------------|-------------------------------------------------|------------------------------------------------------|---|---|-----|-----|----|
| ÷ → C (≜ me            | edellin.gov.co/es/pqrsd/                              |                                                            |                                                 |                                                      | Q | Ê | ☆ [ | 1 ( | P. |
|                        | €'GOV.CO                                              | 🖞 Opciones de Accesibilidad                                | 🖨 Idioma 🗸 Inicia sesión   Registrate           | Alcaldia de Medellín<br>Secretarias y Dependencias 🗸 |   |   |     |     |    |
|                        | Alcaldia de Medellín<br>Caves, Tecnologia e Incouscio | Participa Transparencia Servicios a la C                   | iudadania Sala de prensa PQRSD Impuest          | os Trámites y Servicios Q                            |   |   |     |     |    |
|                        |                                                       | Radicación                                                 |                                                 |                                                      |   |   |     |     |    |
|                        |                                                       | Persona :                                                  | Natural 🗸                                       |                                                      |   |   |     |     |    |
|                        |                                                       | Tipo de documento *:                                       | Cedula de ciudadania 🗸                          |                                                      |   |   |     |     |    |
|                        |                                                       | Numero de documento *:                                     | 12345678                                        |                                                      |   |   |     |     |    |
|                        |                                                       | Nombres y apellidos *:                                     | 10000000000                                     |                                                      |   |   |     |     |    |
| P.                     |                                                       | Género :                                                   | Masculino 🗸                                     |                                                      |   |   |     |     |    |
|                        |                                                       | PAIS :                                                     | COLOMBIA                                        |                                                      |   |   |     |     |    |
|                        |                                                       | DEPARTAMENTO *:                                            | ANTIOQUIA                                       |                                                      |   |   |     |     |    |
|                        |                                                       | CIUDAD *:                                                  | Medellin 🗸                                      |                                                      |   |   |     |     |    |
|                        |                                                       | Dirección *:                                               | CL 103 A # 43 - 24                              |                                                      |   |   |     |     |    |
|                        |                                                       | Correo electrónico *:                                      | 10000000000                                     |                                                      |   |   |     |     |    |
|                        |                                                       | Asunto *:                                                  | 20000000000000000000000000000000000000          |                                                      |   |   |     |     |    |
|                        |                                                       | Restan 968 Caracteres                                      | 200000000000000000000000000000000000000         |                                                      |   |   |     |     |    |
|                        |                                                       |                                                            | 4                                               |                                                      |   |   |     |     |    |
|                        |                                                       | Teléfono ":                                                | 3046568790                                      |                                                      |   |   |     |     |    |
|                        |                                                       | DIRECCION DE HECHO *:                                      | CL 104 EE # 82 - 16                             |                                                      |   |   |     |     |    |
|                        |                                                       | ATENCION PREFERENCIAL :                                    | No Y                                            |                                                      |   |   |     |     |    |
|                        |                                                       | ¿Es una solicitud de información? *:                       | No Y                                            |                                                      |   |   |     |     |    |
|                        |                                                       | ¿Autoriza notificación por correo electrónico              | ? *: Si 🗸                                       |                                                      |   |   |     |     |    |
|                        |                                                       | Anexos *:  Si O No                                         |                                                 |                                                      |   |   |     |     |    |
|                        |                                                       |                                                            |                                                 |                                                      |   |   |     |     |    |
|                        |                                                       |                                                            |                                                 |                                                      |   |   |     |     |    |
|                        | ATENCIÓN: Haga clic en el botón Co                    | ntinuar nara validar la información ingresada, seguidan    | rente usted nodrá ampliar su solicitud v anevar |                                                      |   |   |     |     |    |
|                        | documentos.                                           | annen bere rannen in navinnenni nifremeni nifremeni        | and alter poor onput is poorter ( oreas         |                                                      |   |   |     |     |    |
|                        |                                                       | Descripción                                                | e                                               |                                                      |   |   |     |     |    |
|                        |                                                       |                                                            | x000000x x0000000x                              |                                                      |   |   |     |     |    |
|                        |                                                       |                                                            |                                                 |                                                      |   |   |     |     |    |
|                        |                                                       |                                                            |                                                 |                                                      |   |   |     |     |    |
|                        | Nota: Por favor ingresar las letras sin (             | espacios. Ten en cuenta que este campo requiere la dife    | renciacion entre mayusculas y minusculas        |                                                      |   |   |     |     |    |
|                        |                                                       | rkfqEl                                                     | - <del>()</del>                                 |                                                      |   |   |     |     |    |
|                        |                                                       | Ingrese el código de seguri                                | dad de la imagen:                               |                                                      |   |   |     |     |    |
|                        |                                                       | rkfqET                                                     |                                                 |                                                      |   |   |     |     |    |
|                        |                                                       | Autoriza a la empresa para ver                             | ificar su información                           |                                                      |   |   |     |     |    |
|                        |                                                       | Autorizo _                                                 | 1                                               |                                                      |   |   |     |     |    |
|                        | Haz clic en el hotón Continuar para vali              | dar la información ingresada, ampliar tu solicitud y anexa | r documentos.                                   |                                                      |   |   |     | 100 | 9  |
|                        |                                                       |                                                            |                                                 |                                                      |   |   |     |     |    |
|                        |                                                       | Continuar                                                  | Regresar                                        |                                                      |   |   |     |     |    |

| Cód. MA-SECI- 016 | Manual                                                                                   |                                                                        |
|-------------------|------------------------------------------------------------------------------------------|------------------------------------------------------------------------|
| Versión. 2        | MA-SECI Radicación de Trámites y Servicios a través del<br>Sistema de Gestión Documental | Alcaldía de Medellín<br>Distrio de<br>Ciencia, Tecnología e Innovación |

#### 1.9. Anexar documentos

Si indicó, que la petición tiene documentos anexos, aparecerá el siguiente texto *"requisitos necesarios"*, donde se deben adjuntar máximo cinco (5) archivos y por último dar clic en continuar.

| Alcaldía de Medellín                                        | × 📱 Atención PQRS Anexos PQR × +                                                                                                    |                          |   | $\sim$ | -                  | ٥ |   | × |
|-------------------------------------------------------------|----------------------------------------------------------------------------------------------------|--------------------------|---|--------|--------------------|---|---|---|
| $\leftrightarrow$ $\rightarrow$ $C$ $\triangleq$ mercurio.m | edellin.gov.co/mercurio/servlet/ControllerMercurio                                                                                                    |                          | Q | Ê      | $\dot{\mathbf{r}}$ |   | - | : |
|                                                             | Anexos<br>Requisitos necesarios                                                                                                    |                          |   |        |                    |   |   | Î |
|                                                             | Para adjuntar los documentos, puedes dar clic en el boton Examinar, señor usuario se recomienda<br>• Verificar que tenga conesión estable a internet.<br>• Los nombres de los archives deben ser cortos (max-40 caracteres), tampoco deben tener tildes r<br>(d7 <sup>ma</sup> /n <sup>1</sup> / <sup>1</sup> ). <sup>1</sup><br>• El formato de los anexos debe ser <u>Vised, Pall, Exect, Estos, Justio y Video.</u><br>• El tamaño de los anexos no debe superar las 10 MB (max.5 archivo).                                                                                                    | ni caracteres especiales |   |        |                    |   |   |   |
|                                                             | Betwooner archive integra archive sales.      Betwooner archive integra archive sales.      Betwooner archive sales.      Betwooner archive sales.      Betwooner archive sales.      Betwooner archive sales.      Betwooner archive sales.      Betwooner archive sales.      Betwooner archive sales.      Betwooner archive sales.      Betwooner archive sales.      Betwooner archive sales.      Betwooner archive sales.      Betwooner |                          |   |        |                    |   |   | * |

#### 1.10. Confirmación de la solicitud

Luego de cargar los anexos necesarios, se debe dar clic en el botón de continuar y se mostrará el número de radicado de su solicitud.

| aldía de Medellín 🗙 📱 Atención PQRSFin de Radicaci 🗙 🕂                                                                                                    | v – Ø                    |
|----------------------------------------------------------------------------------------------------|--------------------------|
| C  mercurio.medellin.gov.co/mercurio/finRadicacionPqr.jsp                                                                                                    | ie 🛧 🛛 😫                 |
| Datos de radicación<br>Número Radicado: 202210289792<br>Tipo Radicado: 25/08/2022 08:51:02.0<br>Nombre Asunto: PQR5<br>Cédula Radicador: christian.                                                                                                    |                          |
| Apreciado ciudadano:                                                                                                    |                          |
| Usted ejerció su derecho a radicar una PQRS en el Sistema Unico de Gestión de Peticiones, Quejas, Reclamos y/o Sugerencias de la Alcaldía de Medellín, para<br>Administración Municipal conforme a las competencias conferidas por la ley.                                                            | que sea atendida por la  |
| gualmente, podrá registrar y/o consultar sus Peticiones, Quejas, Reclamos y/o Sugerencias (PQRS) de manera presencial, virtual a través del portal www.mec<br>opciones "Radicar" o "Consultar Radicado", o a través de la línea única de atención a la ciudadanía 4444144.<br>Gracias por visitarnos. | dellin.gov.co link PQRS, |
| Alcaldía de Medellín                                                                                                    |                          |
| Para consultar el estado de tu trámite haz <u>click aquí</u>                                                                                                    |                          |
|                                                                                                    |                          |
| Imprimir Nueva PQRS                                                                                                    |                          |

**Nota:** al correo electrónico suministrado, le llegará el comprobante de registro de su solicitud con el número de radicado, fecha y hora para que puedas hacer consulta del estado del trámite.

| Cód. MA-SECI- 016 | Manual                                                                                   |                                                                         |
|-------------------|------------------------------------------------------------------------------------------|-------------------------------------------------------------------------|
| Versión. 2        | MA-SECI Radicación de Trámites y Servicios a través del<br>Sistema de Gestión Documental | Alcaldía de Medellín<br>Distrito de<br>Ciencia, Tecnología e Innovación |

## 2. CONSULTA EL ESTADO DE LOS TRÁMITES Y SERVICIOS

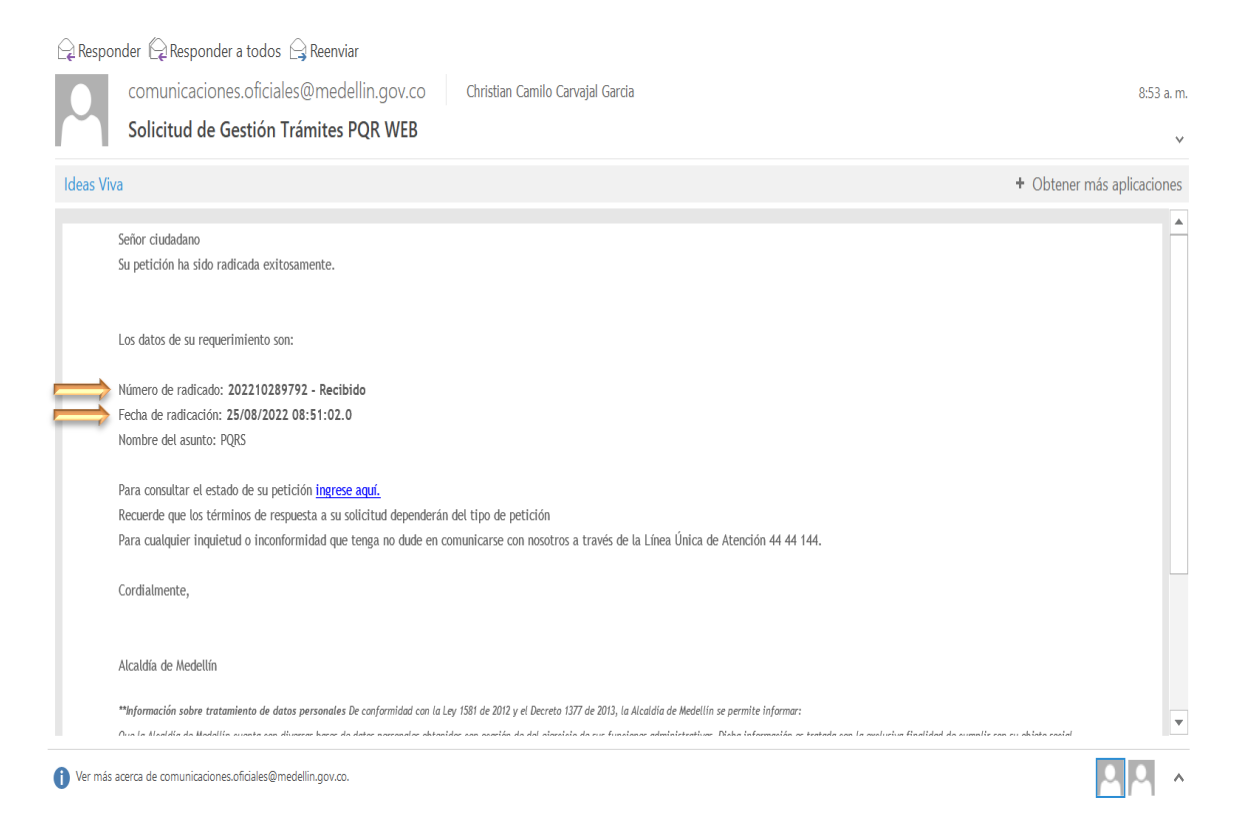

El Distrito Especial de Ciencia, Tecnología e Innovación de Medellín pone a su disposición la consulta por medio del canal virtual el seguimiento de su solicitud, deberá contar con el número de radicado.

Para acceder al sistema deberás realizar el siguiente procedimiento:

2.1. Ingreso del radicado para verificación del estado de la solicitud

En el campo de RADICADO #: se deberá ingresar el número de radicado que fue enviado a su correo electrónico y dar clic en consultar.

| Cód. MA-SECI- 016 | ód. MA-SECI- 016 Manual                                                                  |                                                                        |
|-------------------|------------------------------------------------------------------------------------------|------------------------------------------------------------------------|
| Versión. 2        | MA-SECI Radicación de Trámites y Servicios a través del<br>Sistema de Gestión Documental | Alcaldía de Medellín<br>Distric de<br>Ciencia, Tecnología e Innovación |

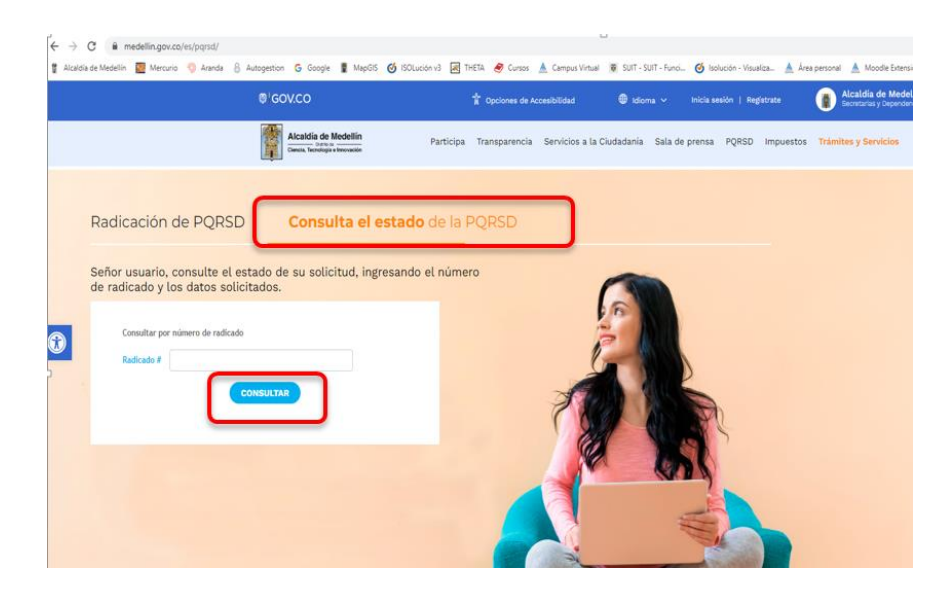

Al dar clic en consultar, se abre el portal WEB para verificar el estado actual en el que se encuentra la solicitud.

En la plataforma el ciudadano podrá visualizar:

- Estado de la solicitud.
- La respuesta emitida por el Distrito de Medellín, descargando el archivo y los demás documentos que la misma contenga.
- Los anexos adjuntos en la solicitud de radicación.
- Además, el ciudadano también puede volver al menú de inicio de radicación haciendo clic en el botón regresar.
- Por último dar clic en imprimir, se evidencian todos los datos registrados en la solicitud realizada.

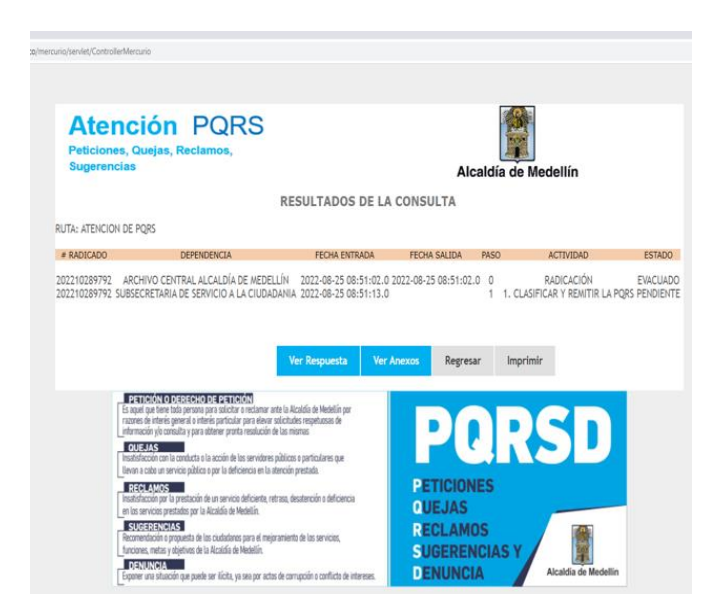